# Téléexpertise au CHUSE

Comment demander un avis aux obstétriciens du CHU de Saint Etienne via MonSisra?

## Procédure 1/2

1

5

**Je lance MonSisra** via un raccourci, l'application sur mon ordinateur ou mon mobile,

**Je me connecte**\* avec mes identifiants et consulte ma messagerie (en bas à droite).

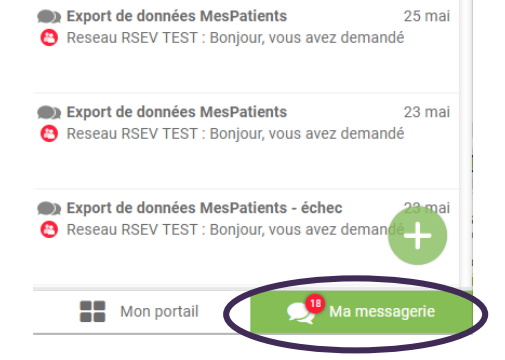

Je clique sur le « + » vert en bas puis sur « Démarrer une conversation »

05 mai

 RE:Document en pièce jointe
 Remy PERRETT : Test Le mardi 15 mars 2022 17:0
 RE:Document en pièce jointe Matthieu DOERFLER-LEOCMACH : Test Le jeudi
 Mon portail

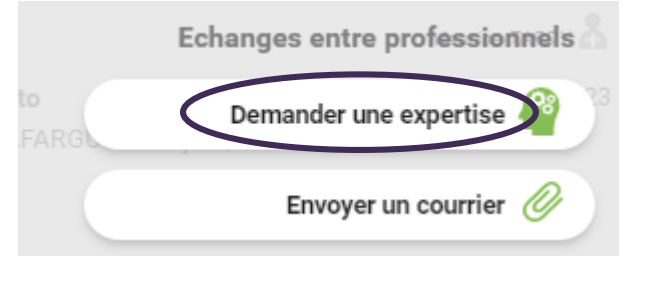

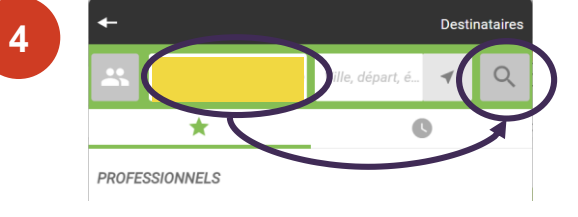

Je renseigne « Avis obstétrique CHUSE » dans le champ de recherche à gauche puis je clique sur la loupe à droite.

#### Je clique **sur le nom du compte** puis sur « **Demander une expertise** ».

Si la question m'est posée, j'envoie ma demande d'avis **au nom de mon service**, pour que mes collègues aient accès à la réponse également.

Le NIR de mon patient va m'être demandé (= numéro de carte vitale) pour la facturation.

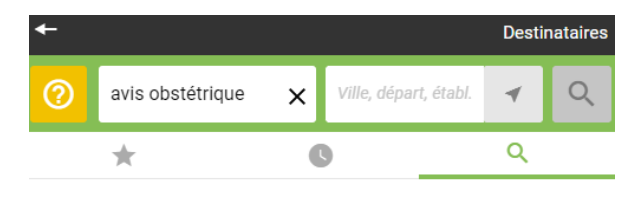

PROFESSIONNELS

Aucun résultat pour les professionnels

SERVICES

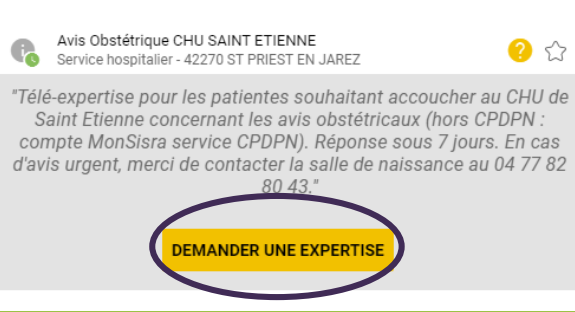

- GCSSara
- \* Je n'ai pas mes identifiants et mot de passe :
   MonSisra : <u>assistance@sante-ara.fr</u>
   Via compte local : je contacte mon référent logiciel métier

**Téléexpertise au CHUSE** 

### Comment demander un avis aux obstétriciens du CHUSE via MonSisra?

## Procédure 2/2

5

Je remplis le formulaire qui s'affiche sur la gauche et je clique sur « enregistrer ».

| Informations patient complémentaires Téléphone * : Adresse postale *: | CECILIA SPECIMEN TESTA (née CECILIA<br>SPECIMEN TEST) 28/05/19 |
|-----------------------------------------------------------------------|----------------------------------------------------------------|
| Histoire Clinique                                                     |                                                                |
| Cliquer ici pour saisir un texte                                      | €<br>Éléments demandés par<br>l'expert :                       |
|                                                                       | Merci de compléter le                                          |
| Si introduction d'un nouveau traitement, merci d'en préciser la date. | ionnulaire cijoint                                             |
|                                                                       | Ajouter directement dans le<br>message :                       |
|                                                                       | Date de début de grossesse                                     |
| Examen clinique                                                       | Antécédents obstétricaux                                       |
| Cliquer ici pour saisir un texte                                      | détaillés                                                      |
|                                                                       | Merci de joindre également<br>tout résultat d'examen           |
| Question(s) pour l'expert                                             | pièce jointe.                                                  |
| Cliquer ici pour saisir un texte                                      |                                                                |
|                                                                       | Avis Obstétrique Chuse Service CHU SAINT ETIENNE hospitalier   |
| Réponse(s) de l'expert                                                |                                                                |
|                                                                       | La fonctionnalité "conversation" sera                          |
| Par l'envoi d'une demande de téléexporte                              | t. activée après enregistrement du<br>formulaire.              |

Je joins mon imagerie et/ou mes résultats de biologie et/ou mes photos en les joignant en pièce jointe en cliquant sur le trombone qui s'affichera en bas à droite une fois que j'aurais enregistré mon formulaire.

Le saviez vous ?

A partir d'un navigateur internet 🛞 ou 📿, vous pourrez créer directement votre demande à partir du lien suivant : <u>cliquez ici</u>

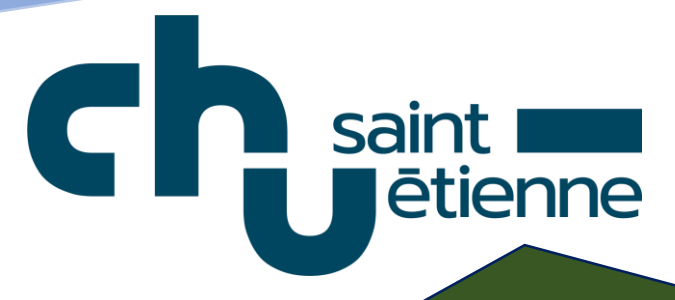

**Le saviez vous (bis)?** L'endocrinologie, l'hématologie, l'unité mobile de gériatrie, la médecine interne et la neurochirurgie proposent aussi la télé-expertise!

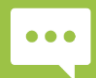

Besoin d'aide ? Contactez-nous sur <u>contact42@sante-ara.fr</u>

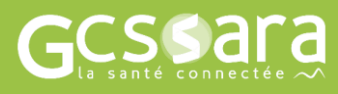